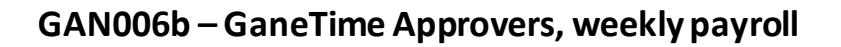

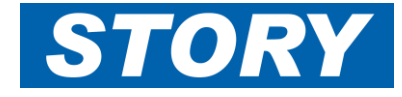

This Help Card explains how Monthly approvers who also authorise weekly shifts should change their filters when going in to do Project Sign Off for weeklies. **Note: This is to show how the filters are set differently for the different approval method.** See GAN006a for Monthly approvals.

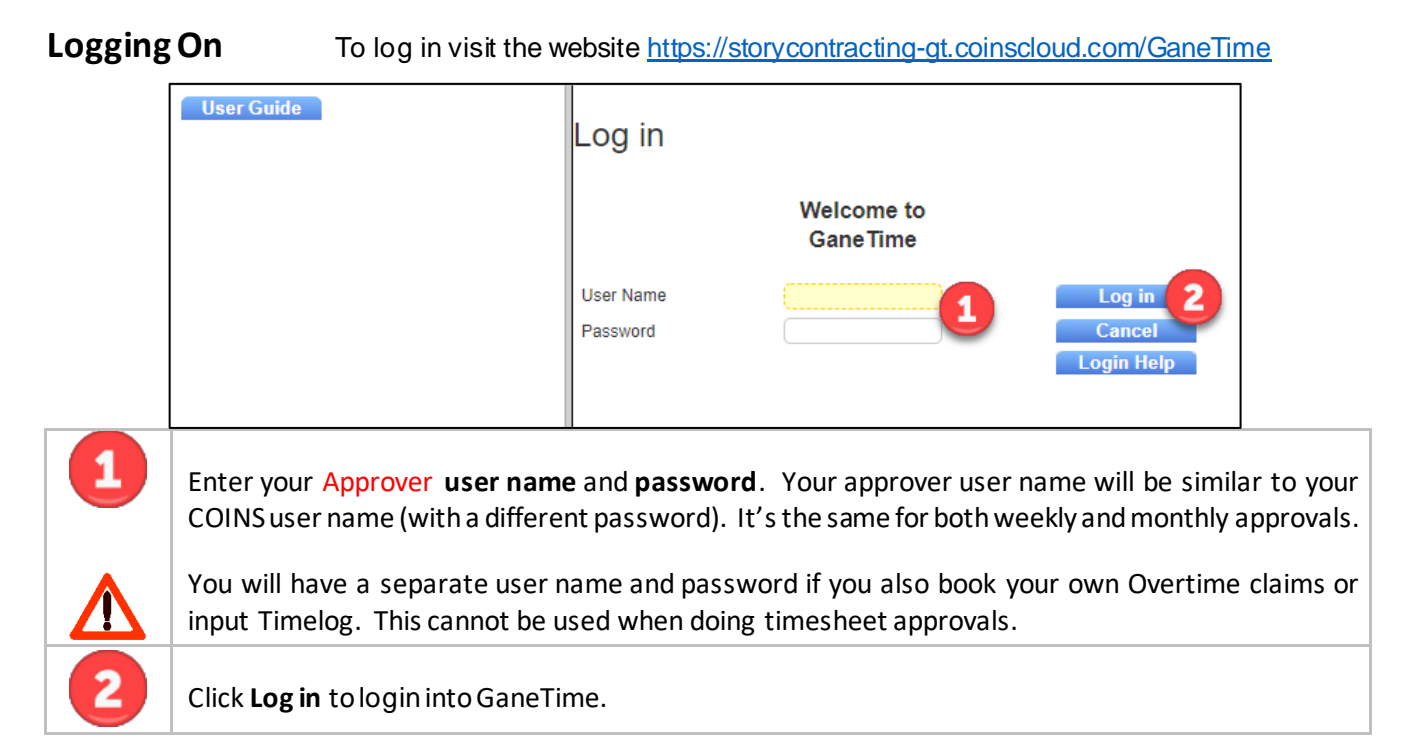

## Checking weekly shifts in project Sign Off

First of all put on a selection filter

| Options<br>Selection<br>Worked Hours<br>Payroll<br>Reports<br>Log Out | Gan                                                                                                    | GaneTime Selection |            |        |                   |          |         |         | g cinternational ltd |          |  |  |  |
|-----------------------------------------------------------------------|----------------------------------------------------------------------------------------------------|--------------------|------------|--------|-------------------|----------|---------|---------|----------------------|----------|--|--|--|
| User Guide                                                            | Employe                                                                                                    | e ID               |            |        | Surname           |          |         |         |                      |          |  |  |  |
|                                                                       | HR Link                                                                                                    |                    |            |        |                   |          |         |         |                      |          |  |  |  |
|                                                                       | Reader                                                                                                    | Name               |            |        |                   |          |         |         |                      |          |  |  |  |
|                                                                       | Start Da                                                                                                    | te                 |            |        |                   |          |         |         | Start Time           |          |  |  |  |
|                                                                       | End Dat                                                                                                    | • <b>3</b>         | 25/02/2022 |        | Friday            |          |         |         | End Time             |          |  |  |  |
|                                                                       | Gang S                                                                                                    | pervisor           |            |        |                   |          |         |         |                      |          |  |  |  |
|                                                                       | Рау Тур                                                                                                    | e                  | Weekly     | - 4    |                   | ~        |         |         | Shift Pattern        |          |  |  |  |
|                                                                       | Compar                                                                                                    | у                  |            |        |                   |          |         |         | Clocker              | ~        |  |  |  |
|                                                                       | Trade                                                                                                    |                    |            |        |                   |          |         |         | Zero Hours           | ~        |  |  |  |
|                                                                       | Line Ma                                                                                                    | nager              |            |        |                   |          |         |         | Costed               | ~        |  |  |  |
| No employees se                                                       | Pay Sec                                                                                                    | uence              |            |        |                   |          |         |         | Monthly OT           | ~        |  |  |  |
| 110 0110100 000                                                       | Payroll                                                                                                    | lumber             |            |        |                   |          |         |         |                      |          |  |  |  |
|                                                                       | Payroll                                                                                                    | Company            |            |        |                   |          |         |         |                      |          |  |  |  |
|                                                                       | Departn                                                                                                    | ient               | СО         |        | CO                |          |         |         |                      |          |  |  |  |
|                                                                       | Analysis                                                                                                    | Code 8             |            |        |                   |          |         |         | UAT                  | <b>_</b> |  |  |  |
|                                                                       | Location                                                                                                    | 1                  |            |        |                   |          |         |         | New Employe          |          |  |  |  |
|                                                                       | Zone                                                                                                    | _                  |            |        |                   |          |         |         | Historical?          |          |  |  |  |
|                                                                       | Sort by                                                                                                    | one                |            |        |                   | ~        |         | Surname | ~                    |          |  |  |  |
|                                                                       | Gontay                                                                                                    |                    |            |        |                   |          |         | oumanic |                      |          |  |  |  |
| 3                                                                     | Add in tl                                                                                                    | ne w               | eek Er     | nd Dat | <b>:e</b> (this i | s always | a Frida | y).     |                      |          |  |  |  |
| 4                                                                     | Change <b>Pay Type</b> to <b>"Weekly"</b> .                                                                                                    |                    |            |        |                   |          |         |         |                      |          |  |  |  |
| 5                                                                     | Add in your Division code in the <b>Department</b> .                                                                                                    |                    |            |        |                   |          |         |         |                      |          |  |  |  |
| 6                                                                     | Make sure you have no other filters on - take them out, including your Line Manager code - the Click <b>List</b> to list weekly employees in your Division (names will appear at the bottom left where highlighted). |                    |            |        |                   |          |         |         |                      |          |  |  |  |

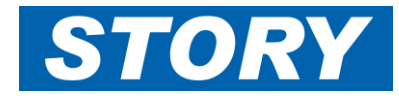

Then to check for any shifts booked against the contracts you have been assigned to in GaneTime, which have not yet been authorised and filter out shifts which have already been authorised.

| Options<br>Selection<br>Worked Hours<br>Payroll                        | Project Sig                                                                                                    | noff<br>Ivanced |          | gene<br>International ltd |                                                    |  |  |  |  |  |
|------------------------------------------------------------------------|----------------------------------------------------------------------------------------------------|-----------------|----------|---------------------------|----------------------------------------------------|--|--|--|--|--|
| Project Signoff<br>Project Signoff<br>Reports<br>Log Out<br>User Guide | Project Signoff Operator ID HEAASH Date range 19/02/2022 to 25/02/2022 Restrict to Authorisation: Unauthorised,   Update Undo Select Authorise All Authorise All Authorise |                 |          |                           |                                                    |  |  |  |  |  |
|                                                                        | Job Name                                                                                                    | Date            | Duration | Employee Name             | Bonus Other<br>Allowances Authorised Authorised By |  |  |  |  |  |
|                                                                        | CO00006                                                                                                    | 21/02/2022      | 09:00    | David Benson              |                                                    |  |  |  |  |  |
|                                                                        | CO00201                                                                                                    | 21/02/2022      | 09:00    | Grant Edgar               |                                                    |  |  |  |  |  |
|                                                                        | CO00201                                                                                                    | 21/02/2022      | 03:30    | Nelson Bobor              |                                                    |  |  |  |  |  |
|                                                                        | CO00201                                                                                                    | 21/02/2022      | 04:00    | Nelson Bobor              |                                                    |  |  |  |  |  |
|                                                                        | CO00201                                                                                                    | 21/02/2022      | 04:00    | Andrew McDougall          |                                                    |  |  |  |  |  |

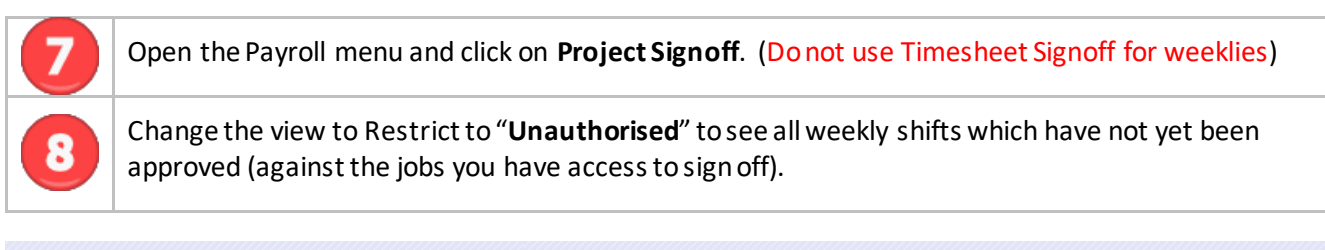

| Projects Advanced Project Signoff                                            |                      |  |  |  |  |  |  |  |  |  |  |  |
|------------------------------------------------------------------------------|----------------------|--|--|--|--|--|--|--|--|--|--|--|
| Project Signoff                                                              |                      |  |  |  |  |  |  |  |  |  |  |  |
| Project Signoff<br>Operator ID HEAASH<br>Date range 19/02/2022 to 25/02/2022 |                      |  |  |  |  |  |  |  |  |  |  |  |
| Restrict to Authorisation: Either                                            |                      |  |  |  |  |  |  |  |  |  |  |  |
| Update Undo Select                                                           |                      |  |  |  |  |  |  |  |  |  |  |  |
| Authorise All 🗌 Authorise None                                               |                      |  |  |  |  |  |  |  |  |  |  |  |
| Job Name Date Duration Employee Name Bonus Other Allowances                  | orised Authorised By |  |  |  |  |  |  |  |  |  |  |  |
| CO00006 21/02/2022 09:00 David Benson                                        |                      |  |  |  |  |  |  |  |  |  |  |  |
| CO00098 22/02/2022 08:30 Philip Nixon                                        | mts 😶                |  |  |  |  |  |  |  |  |  |  |  |
| CO00098 23/02/2022 08:30 Philip Nixon                                        | mts                  |  |  |  |  |  |  |  |  |  |  |  |
| CO00098 24/02/2022 09:00 Lee Nicholson                                       | PHINIX               |  |  |  |  |  |  |  |  |  |  |  |
| CO00098 24/02/2022 08:30 Philip Nixon                                        | mts                  |  |  |  |  |  |  |  |  |  |  |  |

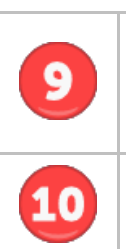

If you leave the Restrict to filter as "Either" then you will see all shifts against those jobs, whether signed off or not, you may even see shifts for monthly staff that will be approved via Monthly Timesheet signoff.

The monthly shifts will show as Authorised by "mts" for that reason. These shifts will also have a tick under Authorised for the same reason.

Follow the usual weekly Project Signoff process, allocate bonus score, run timesheet reports as applicable.